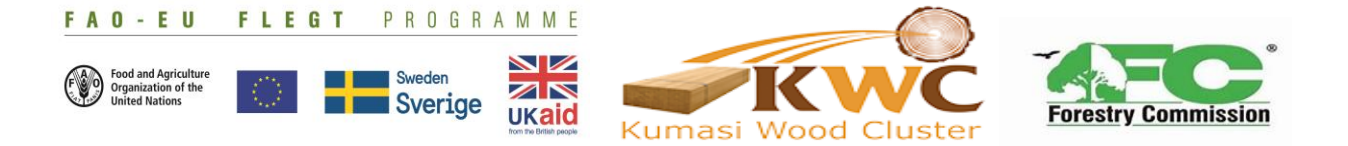

# **DOMESTIC WOOD TRACKING SYSTEM**

# **USER GUIDE**

Tracing and accounting for legal timber distribution by artisanal millers, timber products distributors and traders on the domestic market of Ghana

by

KUMASI WOOD CLUSTER ASSOCIATION (KWC)

# **Table of Contents**

| CHAPTER 1 - INTRODUCTION1                                        |
|------------------------------------------------------------------|
| What is Voluntary Partnership Agreement? (VPA)1                  |
| Why did Ghana enter into the VPA with the EU?1                   |
| What are the components of the Legality Assurance System (LAS)?1 |
| What are the critical control points of the LAS?2                |
| Regulation of the Domestic Market under the LI 2254              |
| The Domestic Wood Tracking System Mobile App4                    |
| CHAPTER 2 - STARTING THE WEB CLIENT                              |
| CHAPTER 3 - VENDOR MANAGEMENT 10                                 |
| CHAPTER 4 - DoTIC MANAGEMENT13                                   |
| DoTIC Audit14                                                    |
| Adding a new DoTIC15                                             |
| CHAPTER 5 – DOMESTIC WOOD TRACKING SYSTEM MANAGEMENT20           |
| CHAPTER 6 - PRODUCT MANAGEMENT22                                 |
| Adding a New Wood Product23                                      |
| Species Tab23                                                    |
| Adding a New Species25                                           |
| CHAPTER 7 - INSTITUTION MANAGEMENT                               |
| Adding an Institution27                                          |
| CHAPTER 8 - TIDD STATION MANAGEMENT                              |
| Adding a new Area Office29                                       |
| CHAPTER 9 - REPORT MANAGEMENT                                    |
| CHAPTER 10 - USER MANAGEMENT                                     |
| Adding a New User                                                |
| Adding a New Role                                                |

| CHAPTER 11 – DOMESTIC WOOD TRACKING MANAGEMENT SYST APP | EM MOBILE |
|---------------------------------------------------------|-----------|
| Introduction                                            |           |
| The dashboard icons                                     |           |
| ANNEX 1                                                 | 46        |

# Table of Figures

| Figure 1: Web-client Interface                                |
|---------------------------------------------------------------|
| Figure 2: Dashboard                                           |
| Figure 3: Dashboard TIDD                                      |
| Figure 4: Dashboard 3                                         |
| Figure 5: Dashboard 4                                         |
| Figure 6: Vendor Management10                                 |
| Figure 7: Vendor List11                                       |
| Figure 8: Adding New Vendor 1 12                              |
| Figure 9: Adding New Vendor 2 12                              |
| Figure 10: DoTIC Management 13                                |
| Figure 11: DoTIC List14                                       |
| Figure 12: Displays the DoTIC audits14                        |
| Figure 13: Add New DoTIC15                                    |
| Figure 14: Add New DoTIC 2 16                                 |
| Figure 15: Imported File16                                    |
| Figure 16: Imported DoTIC Form17                              |
| Figure 17: Edit Extracted DoTIC form17                        |
| Figure 18: Selecting a Vendor18                               |
| Figure 19: Click on Submit18                                  |
| Figure 20: DoTIC Stored Successfully                          |
| Figure 21: Domestic Wood Tracking Management System Interface |
| Figure 22: View Waybill Interface 121                         |
| Figure 23: View Waybill Interface 221                         |
| Figure 24: Product Management Interface 122                   |
| Figure 25: Product Management Interface 2 22                  |

| Figure 26: Species Management Interface 124 |
|---------------------------------------------|
| Figure 27: Species Management Interface 2   |
| Figure 28: Institutions Interface 1         |
| Figure 29: Institutions Interface 2         |
| Figure 30: TIDD Station Interface 1 28      |
| Figure 31: TIDD Station Interface 2         |
| Figure 32: Report Management Interface      |
| Figure 33: Report Generation Form Interface |
| Figure 34: User List Interface              |
| Figure 35: Role List Interface              |
| Figure 36: Add New User                     |
| Figure 37: Add New Role 1                   |
| Figure 38: Add New Role 2                   |
| Figure 39: Image 2 (Login Screen)           |
| Figure 40: Image 1 (Device screen)          |
| Figure 41: Image 3 (Home Screen)            |
| Figure 42: Image 4 (Product Balance)        |
| Figure 43: Image 6 40                       |
| Figure 44: Image 5 (Sales)40                |
| Figure 45: Image 8                          |
| Figure 46: Image 7(New Species)42           |
| Figure 47: Image 9 (Inflows)43              |
| Figure 48: Image 10 43                      |
| Figure 49: Image 1244                       |
| Figure 50: Image 11 (Stocks)44              |
| Figure 51: Image 13 (Profile)45             |
| Figure 52: Exhibit 1                        |

| Figure 53: Exhibit 2 | 47 |
|----------------------|----|
| Figure 54: Exhibit 3 | 47 |
| Figure 55: Exhibit 4 |    |
| Figure 56: Exhibit 5 |    |

# **CHAPTER 1 - INTRODUCTION**

#### What is Voluntary Partnership Agreement (VPA)?

The VPA is a bilateral agreement between the European Union (EU) and wood exporting countries. The initiative aims to improve forest governance and ensure that the wood imported to the EU has complied with the legal requirements of the partner country. It is part of the EU action plan to eliminate illegal timber from its market.

#### Why did Ghana enter into the VPA with the EU?

- Europe is Ghana's most valued market as it continues to offer one of the highest per cubic meter price values for Ghana's timber exports.
- Ghana reorganization of European markets becoming increasingly concern with the legal source of imported timber.
- Complementing the efforts of individual players in the timber industry towards forest certification.
- Legality is a step towards sustainability.
- Ghana's intention of promoting investment in the forest sector of Ghana to ensure future viability of the timber product industry.

#### What are the components of the Ghana's Legality Assurance System (GhLAS)?

- The definition of legality (Legality standards)
- Verification of Compliance to the Standard
- The Chain of Custody (CoC) to be able to established wood traceability system, from forest to the point of export, a Wood tracking system (WTS) is being developed

and it will be used primarily to exercise the control interventions already known to actors in the system.

- The Licensing System
- > The Independent Monitor.

# What are the critical control points of the GhLAS?

- i. Source of Timber (all sources identified in Ghana)
- ii. Timber Rights Allocation
- iii. Stock Enumeration/Assessment
- iv. Tree Felling & Log Production
- v. Log Transport & Inspections
- vi. Post-Harvest Audit
- vii. Log Arrival at Processing Plant
- viii. Log processing
- ix. Processed Wood (wood products)
- x. Export of Processed Wood Bundles/Sale of Wood Products on Domestic Market

#### What are the sources of wood under the GhLAS?

- → TUC/Permit
- $\rightarrow$  Plantation
- → Imports
- → Salvage Permits
- $\rightarrow$  Confiscated or Abandoned logs.

The Combined Output of the GWTS and the Field Audit is to generate system reports that can be picked online by TIDD (the Licensing Authority) to issue **FLEGT or** DoTIC and other **Legality Licenses** for all market destinations (EU, other Export Destinations and Domestic).

#### The L.I. 2254

An L.I 2254 was passed with the following objectives:

- a) Regulate the identification of land suitable for the grant of timber rights
- b) Regulate the terms and conditions for small and large scale timber rights
- c) Regulate other sources of timber
- d) Provide for a legality licensing scheme which include the DoTIC

#### **Regulation of the Domestic Market under the L.I 2254: Mingling of timber**

**Regulation 54** 

- (1) A person shall not mingle a timber product for which a license has not been obtained with a timber product for which a license has been obtained for the purpose of export from Ghana or for sale on the domestic market.
- (2) A person who contravenes sub regulation (1) commits an offence and is liable on summary conviction to
  - (a) a fine of not less than two hundred and fifty penalty units and not more than one thousand penalty units or to a term of imprisonment of not more than two years or to both

(b) A fine of not less than one thousand penalty units for a second or continued offence under these Regulations.

#### Regulation 62

- A person shall not transfer or move timber from a forest area unless that person has obtained for the transfer or movement of the timber, a timber conveyance certificate.
- (2) A conveyance certificate shall not be issued for lumber produced by chain saw.

#### Prohibition of use of chainsaw to convert timber into lumber for sale

#### **Regulation 70**

A person shall not use a chainsaw whether registered or unregistered, to convert timber into lumber or other forest products for sale, exchange or any other commercial

Purpose.

 $\succ$  A person shall not sell a timber product to which sub regulation (1) applies.

#### The Domestic Wood Tracking System Mobile App

As part of efforts to reform and regulate the domestic market by the Timber Industry Development Division (TIDD) through tracking the flow of timber to prevent mixing of legal timber and illegal timber (chainsaw timber) which is prohibited under Subregulation (1) of Regulation 70 of LI 2254, a Stock and the Domestic Wood Tracking Management System has been developed by TIDD to monitor and account for legal timber products received and distributed. This system (the App) which was developed with support from the Kumasi Wood Cluster Association (KWC) and funded by the FAO EU FLEGT Programme is made of a Web-client and a Mobile-based App. This user Guide is a step-by-step guide to both the web-client and the mobile App.

# **CHAPTER 2 - STARTING THE WEB CLIENT**

To launch the Web application, you need to enter the Uniform Resource Locator (URL) address of the App. The address is <u>http://timber.makedudev.com/</u>. When the application is launched, you will be required to enter a username and a password. Please note that these credentials are case sensitive. After entering the username and password, please tick the checkbox with the label "**I am not a robot**" and then click on the **Login** button as shown in figure 1.

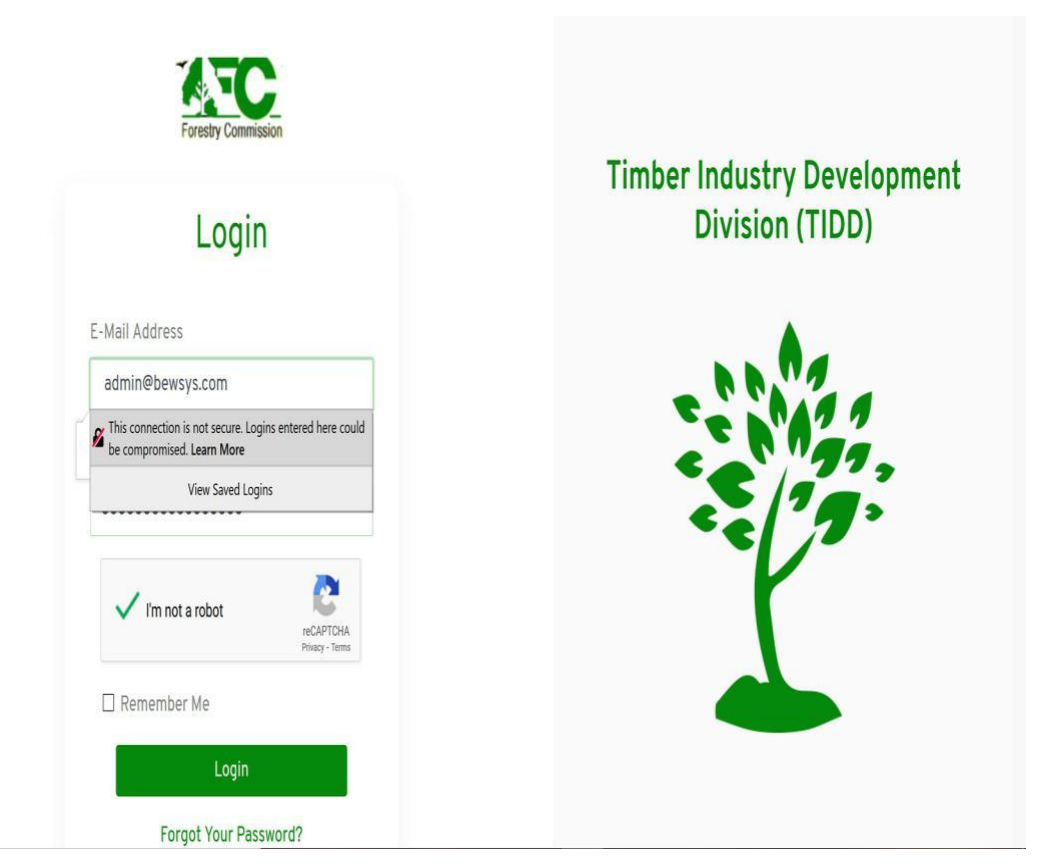

Figure 1: Webclient Interface

After successfully launching the app, you will see the Timber Industry Development Division **DASHBOARD** shown as below (figure 2). On the left hand side of the Dashboard, are the Menu Items with the first one being the DashBoard followed by Vendor Management, DoTIC Management, etc in that order.

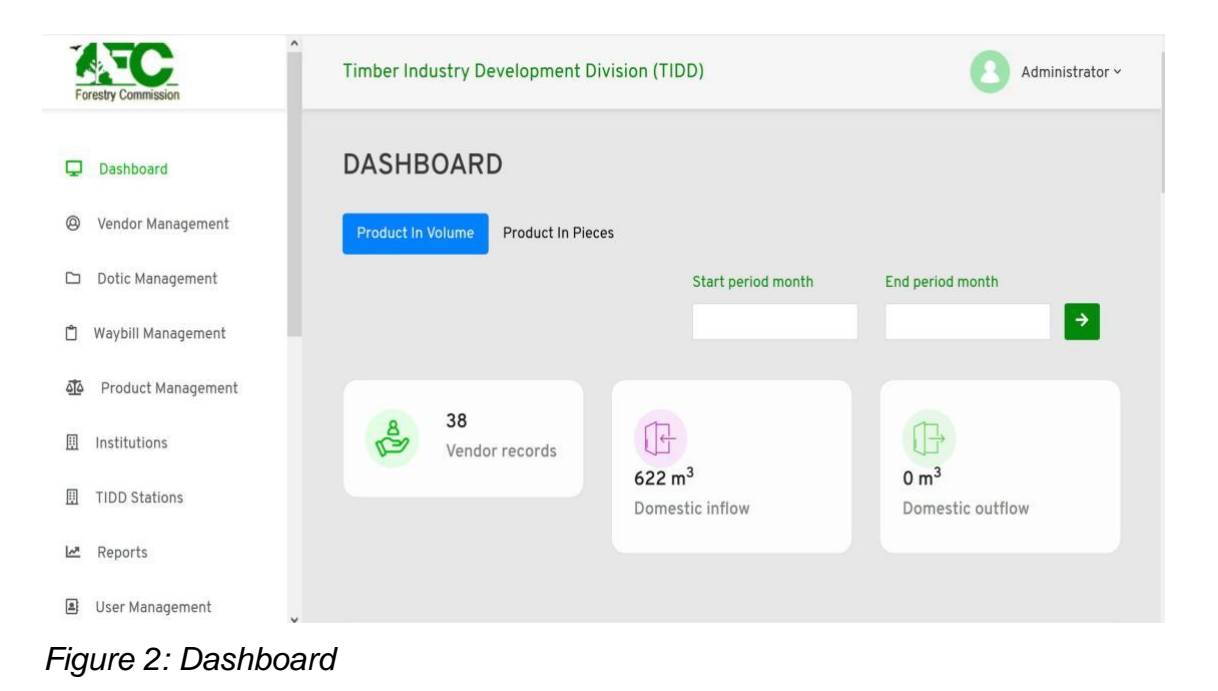

The DASHBOARD displays reports on Vendors, products in volume, product inflows and outflows and their reports, the best performing products by their volume, and buyers' history. The '*start period month*' and the '*end period month*' date fields are for filtering the reports on the dashboard.

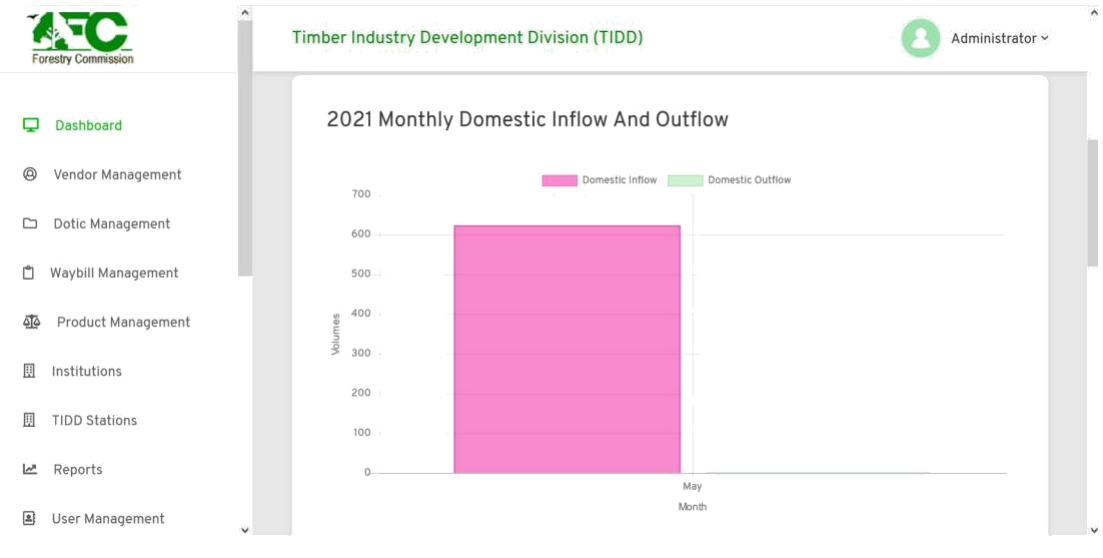

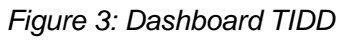

| Forestry Commission  | Timber Industry Developme | ent Division (TIDD)    | Administrator ~ |
|----------------------|---------------------------|------------------------|-----------------|
| Dashboard            | 2021 Best Perform         | ing Products By Volume |                 |
| Ø Vendor Management  | 1.0                       | Product volume         |                 |
| 🗅 Dotic Management   | 0.9                       |                        |                 |
| 🖞 Waybill Management | 0.7                       |                        |                 |
| Product Management   | 0.6<br>Eg 0.5             |                        |                 |
| 🔟 Institutions       | 0.4                       |                        |                 |
| II TIDD Stations     | 0.2                       |                        |                 |
| 🗠 Reports            | 0.1                       | Lumber                 |                 |
| User Management      |                           | Product                |                 |

Figure 4: Dashboard 3

| Forestry Commis | Sion Timber Industry De | velopment Division (TIDD) | Administrator ~ |
|-----------------|-------------------------|---------------------------|-----------------|
| Dashboar        | rd Durge und            |                           |                 |
| Ø Vendor M      | anagement               | DATE                      |                 |
| 🗀 Dotic Mar     | nagement Ben Danso      | 10/05/2021                | View            |
| 🖞 Waybill Ma    | Maxwell Doe             | 10/05/2021                | View            |
| Product         | Management kofi         | 07/05/2021                | View            |
| Institution     | ns Theodore             | 07/05/2021                | View            |
| 🔲 TIDD Stat     | ions Kwabena            | 05/05/2021                | View            |
| 🗠 Reports       |                         |                           |                 |
| 😫 User Man      | agement                 |                           |                 |

Figure 5: Dashboard 4

## **CHAPTER 3 - VENDOR MANAGEMENT**

A click on the Vendor Management menu reveals the **Vendor List** and **Add New Vendor** items as shown below. Click on the Vendor list to display the Vendor list form. On the top right of this form is the Green **ADD NEW VENDOR** button. This button is use to add a new vendor to the list. The form also has the Import button. The form displays the list of vendors in the system as shown in Fig 6 with action buttons on each of the vendor for editing, profile viewing, activity and deactivate. **The Search test field enables one to search for a Vendor.** 

| Forestry Commission  | Timber Industry Development Division (TIDD)   | Administrator ~                    |
|----------------------|-----------------------------------------------|------------------------------------|
| 🖵 Dashboard          | VENDOR MANAGEMENT                             |                                    |
| Ø Vendor Management  | VENDOR LIST                                   | ADD NEW VENDOR                     |
| A Vendor list        |                                               |                                    |
| + Add new vendor     | Choose file Browse Import Dowload Vendor Tem; | late File Download                 |
| 🗀 Dotic Management   |                                               |                                    |
| 🖞 Waybill Management | Search:                                       | Show 10 - entries                  |
| 🗿 Product Management |                                               |                                    |
| Institutions         | TIDD REGISTRATION COMPANY                     | s <sup>‡</sup> Action <sup>‡</sup> |
| 🗓 TIDD Stations      | 00183689 Nii K Enterprise Nii Kpakpo Active   | Profile Activity Edit              |

Figure 6: Vendor Management

| F        | a commission       | Timber Industry Develo     | opment Division (TID         | D)         |            |     | 0    | Admin            | istrator ~      | ^ |
|----------|--------------------|----------------------------|------------------------------|------------|------------|-----|------|------------------|-----------------|---|
|          |                    |                            |                              |            |            |     |      | Dead             | ctivate         |   |
| Ţ        | Dashboard          | 90112345                   | Akua Ataa Ent                | Akua Ataa  | Active     | Pro | file | Activity         | Edit            |   |
| 0        | Vendor Management  |                            |                              |            |            |     |      | Dead             | ctivate         |   |
|          | A Vendor list      | 3392932                    | MD Timber Company<br>Limited | Samuel Doe | Active     | Pro | file | Activity<br>Dead | Edit            |   |
|          | + Add new vendor   | 3392932                    | MD Timber Company            | Regina     | Active     | Pro | file | Activity         | Edit            |   |
|          | Dotic Management   |                            | Limited                      |            |            |     |      | Dea              | ctivate         |   |
| Ĉ        | Waybill Management | 212214                     | Resuken Ventures             | Resuken    | Active     | Pro | file | Activity<br>Dear | Edit<br>ctivate |   |
| <u> </u> | Product Management |                            |                              |            |            |     |      |                  |                 |   |
| Ħ        | Institutions       | Showing 1 to 10 of 38 entr | ies                          |            | Previous 1 | 2   | 3    | 4                | Next            |   |
| ▦        | TIDD Stations      |                            |                              |            |            |     |      |                  |                 | ~ |

Figure 7: Vendor List

## Adding a New Vendor

To add a new vendor, click on the **ADD NEW VENDOR** button on the top corner of the Vendor List form or **Click on the Add New Vendor** menu in the menu items to launch the form. Fill the details on that form as per the examples in each text field (Fig. 8). When done, click the Green **Add New Vendor** button on the bottom right to store the vendor, which will appear on the vendor list (Figure 9).

| F          | restry Commission              | Timber Industry Development Division (TIDD) |                             | Administrator ~ | Î |
|------------|--------------------------------|---------------------------------------------|-----------------------------|-----------------|---|
| ۲<br>۵     | Dashboard<br>Vendor Management | VENDOR MANAGEMENT                           |                             |                 |   |
| Ů          | Waybill Management             | ADD VENDOR FORM                             | Contact person name         |                 |   |
| <u> </u>   | Product Management             | Eg. 17430461                                | eg. Guy Hawkins             |                 |   |
| <u>III</u> | Institutions                   | Company pamo                                | Company registration number |                 |   |
| □          | TIDD Stations                  | Eg. Abbeam Co Timber                        | Eg.GH187HY87J88             |                 |   |
| ~          | Reports                        | Destal Address                              | Digital Address             |                 |   |
|            | User Management                | Eg. P.O BOX 2345                            | Eg. GT-034-8901             |                 | v |

Figure 8: Adding New Vendor 1

| Forestry Commission  | Timber Industry Development Division | n (TIDD)                                | Administrator ~ |
|----------------------|--------------------------------------|-----------------------------------------|-----------------|
|                      | Postal Address                       | Digital Address                         |                 |
| Dashboard            | Eg. P.O BOX 2345                     | Eg. GT-034-8901                         |                 |
| Ø Vendor Management  | Phone                                | Location                                |                 |
| 🗅 Dotic Management   | Eg. 023456789                        | Eg. Ablekuma                            |                 |
| 🗂 Waybill Management | Email address                        | Renewal Date                            |                 |
| 💁 Product Management | Eg. GuyHawkins@gmail.com             | mm / dd / yyyy                          |                 |
| 囲 Institutions       | Status                               | TIDD Station                            |                 |
| II TIDD Stations     | Select Status                        | <ul> <li>Select TIDD Station</li> </ul> | <b>.</b>        |
| Reports              |                                      |                                         | Add new vendor  |
| User Management      |                                      |                                         |                 |

Figure 9: Adding New Vendor 2

# **CHAPTER 4 - DOTIC MANAGEMENT**

This form displays the Domestic Timber Inspection Certificate (DoTIC) list, DoTIC Audits. New DoTIC are also uploaded into the system from this menu as shown in figure 10 and figure 11.

When the DoTIC Management form is launched (open), it displays the list of DoTIC in the system as shown in Figure 11 below. Click on the **Green view** button to display the details of a DoTIC. This DoTIC can be printed after showing the details.

| Forestry Commission                                                            | î | Timber Industr | ry Development Divisi | on (TIDD) |                                              | Administrator ~   |
|--------------------------------------------------------------------------------|---|----------------|-----------------------|-----------|----------------------------------------------|-------------------|
| <ul> <li>Dashboard</li> <li>Vendor Management</li> </ul>                       |   | DOTIC MA       | ANAGEMENT             |           |                                              | ADD NEW DOTIC     |
| <ul> <li>Dotic Management</li> <li>Dotic list</li> <li>Dotic audits</li> </ul> |   | Search:        |                       |           |                                              | Show 10 v entries |
| + Add new dotic                                                                |   | DOCTIC NO      | DATE UPLOADED         | PRODUCT   | COMPANY                                      | ACTION            |
| 🖞 Waybill Management                                                           |   | 29140          | 2021-05-04            | Lumber    | Jathy Wood Venture MD Timber Company Limited | View              |
| noduct Management                                                              |   | 29141          | 2021-05-11            | Lumber    | Disenoplus                                   | View              |
| Institutions                                                                   | U | 34450          | 2021-05-04            | Lumber    | New Jerusalem Ventures                       | View              |

Figure 10: DoTIC Management

| F        | orestry Commission | Timber Indu  | ustry Development Div | vision (TIDD) |                         | , Administrator ~ |
|----------|--------------------|--------------|-----------------------|---------------|-------------------------|-------------------|
|          |                    | 34450        | 2021-05-04            | Lumber        | New Jerusalem Ventures  | View              |
| Ţ        | Dashboard          | 41309        | 2021-05-06            | Lumber        | Non-Vendor              | View              |
| 0        | Vendor Management  | 41363        | 2021-05-10            | Lumber        | Non-Vendor              | View              |
|          | Dotic Management   | 41368        | 2021-05-10            | Lumber        | Yaw Gyamfi Ltd          | View              |
|          | Dotic list         | 41760        | 2021-05-04            | Lumber        | John Addo Enterprise    | View              |
|          | Dotic audits       | 41777        | 2021-05-04            | Lumber        | Jack Joe Enterprise     | View              |
|          | + Add new dotic    | 41800        | 2021-05-04            | Lumber        | Nyame Ay3 bi Enterprise | View              |
| Ĉ        | Waybill Management |              |                       |               |                         |                   |
| <u>6</u> | Product Management | Showing 1 to | o 10 of 16 entries    |               | Previo                  | us 1 2 Next       |
| ⊞        | Institutions       |              |                       |               |                         |                   |

Figure 11: DoTIC List

# **DoTIC Audits**

| Forestry Commission                                                            | ^ | Timber Industry Deve       | lopment Division (TIDD)                  |                                             |                      | Administrator ~ |
|--------------------------------------------------------------------------------|---|----------------------------|------------------------------------------|---------------------------------------------|----------------------|-----------------|
| <ul> <li>Dashboard</li> <li>Vendor Management</li> </ul>                       |   | DOTIC MANAG                | GEMENT                                   |                                             |                      |                 |
| <ul> <li>Dotic Management</li> <li>Dotic list</li> <li>Dotic audits</li> </ul> |   | Search:                    |                                          |                                             | Sho                  | w 10 ~ entries  |
| + Add new dotic                                                                |   | DOTIC FIELD<br>NO. CHANGED | VALUE CHANGED                            | VALUE<br>CHANGED TO                         | CHANGED     BY     ● | DATE<br>CHANGED |
| Product Management                                                             |   | 29143 Remarks              | GRADES/KNOTS, STAINS,<br>SURFACE CHECKS. | GRADES/KNOTS,<br>STAINS, SURFACE<br>CHECKS. | Administrator        | 01/Apr/2021     |
| M manarons                                                                     | Ų | 29143 Vendor               | Non-Vendor                               | Brekke Inc                                  | Administrator        | 01/Apr/2021     |

Figure 12: Displays the DoTIC audits

The DoTIC audit form enables regulatory agencies to audit DoTICs that are in the system using the parameters provided in the form as shown in Figure (12).

#### Adding a new DOTIC

| Fo            | restry Commission              | Timber Industry Development E | Division (TIDD) | 0 | Administrator ~ | ^ |
|---------------|--------------------------------|-------------------------------|-----------------|---|-----------------|---|
| <b>₽</b><br>@ | Dashboard<br>Vendor Management | DOTIC LIST ADD NEW DOTIC      | т               |   |                 |   |
|               | Dotic Management               | Dotic Upload<br>Select file   | Browse Import   |   |                 |   |
| Ů             | Waybill Management             |                               | _               |   |                 |   |
| <u> أ</u>     | Product Management             |                               |                 |   |                 |   |
|               | Institutions                   |                               |                 |   |                 |   |
|               | TIDD Stations                  |                               |                 |   |                 |   |
| 2             | Reports                        |                               |                 |   |                 |   |
|               | User Management                | v                             |                 |   |                 | ~ |

Figure 13: Add New DOTIC

To add a new DoTIC, ensure that an approved DoTIC has been saved in a PDF file format exported from the Ghana Wood Tracking System (GWTS). In future, an Application Programming Interface (API) will be developed to interface with the GWTS so that all DoTICs could be uploaded directly into the TIDD-DWMM/ Waybill Management System. Please refer to **Annex 1** on how to save a DoTIC in a PDF format.

To upload a DoTIC from a file, click on the **Browse** button or the Select file text box, a dialogue box will open to enable you select the file for upload as shown in Fig 13.

| Forestry Commission | Timber Industry Deve               | elopment Division (TIDD) | Administrator ~ |
|---------------------|------------------------------------|--------------------------|-----------------|
| 🖵 Dashboard         | DOTIC MANAG                        | GEMENT                   |                 |
| Ø Vendor Manac      | ement DOTIC LIST ADD I             | NEW DOTIC                |                 |
| 🗅 Dotic Manage      | ment Dotic Upload Akua A DoTIC.pdf | Browse Import            |                 |
| 🖞 Waybill Manag     | ement                              |                          |                 |
| ත්ර Product Mana    | igement                            |                          |                 |
| Institutions        |                                    |                          |                 |
| 囲 TIDD Stations     |                                    |                          |                 |
| 🗠 Reports           |                                    |                          |                 |
| User Managen        | ent                                |                          |                 |

Figure 14: Add New DoTIC 2

After clicking on the open button in the Dialogue box, the file name will be saved in the Add New DoTIC form as shown in Fig. 14. Click on the **Import** button to upload the file into the system.

| Fo            | restry Commission              | Ť   | imber Industry Development Div                | vision (TIDD)                    |                      | Administrator ~ |  |
|---------------|--------------------------------|-----|-----------------------------------------------|----------------------------------|----------------------|-----------------|--|
| <b>₽</b><br>@ | Dashboard<br>Vendor Management | C , | DOTIC MANAGEMENT                              | -                                |                      |                 |  |
|               | Dotic Management               |     | DOTIC DETAILS                                 |                                  |                      |                 |  |
| Ċ             | Waybill Management             | -   | D.O.C.T.I.C number                            | Approved by                      | Product              |                 |  |
| <u>م</u>      | Product Management             |     | 0047552                                       | Eric Abbeyquaye                  | Lumber               |                 |  |
|               | Institutions                   |     | Company name<br>Maxwell Owusu Timbers Limited | Buyer's name<br>2010 ENT         | Destination<br>ACCRA |                 |  |
|               | TIDD Stations                  |     | From                                          | Container/Truck                  |                      |                 |  |
| 2             | Reports                        |     | Maxwell Owusu Timbers Limited                 | GY2279-DANWUSU                   |                      |                 |  |
| 2             | User Management                | v   | Remarks<br>WANE.                              | Approved On<br>5/3/2021 18:02:37 |                      |                 |  |

Figure 15: Imported File

| Forestry Commission  | Timber Industry I | Development Di    | vision (TIDD)    |                   | (                | Administrator        |
|----------------------|-------------------|-------------------|------------------|-------------------|------------------|----------------------|
| 🖵 Dashboard          | 1                 |                   | 2                |                   | 3                |                      |
| Ø Vendor Management  | Species<br>TRI    | Total width 57300 | Species<br>TRI   | Total width 20000 | Species<br>CEM   | Total width<br>22900 |
| 🗅 Dotic Management   | Dimension         | Volume(m3)        | Dimension        | Volume(m3)        | Dimension        | Volume(m3)           |
| 🖻 Dotic list         | (mm)<br>25.00x30  | 6.446             | (mm)<br>50.00x10 | 4.500             | (mm)<br>50.00x10 | 5.153                |
| Dotic audits         | 0x4.500           |                   | 0x4.500          |                   | 0x4.500          |                      |
| + Add new dotic      | Number of         | Grade             | Number of        | Grade             | Number of        | Grade                |
| 🖞 Waybill Management | 191               | п                 | 200              | н                 | 229              | п                    |
| Product Management   |                   |                   |                  |                   |                  |                      |
| Institutions         | Edit              |                   |                  |                   |                  | Submit               |
| r.makedudev.com      |                   |                   |                  |                   |                  | Subint               |

Figure 16: Imported DoTIC Form

A form as shown in FIG 16 will appear showing the details of the DoTIC to be uploaded. Please note that at this point the DoTIC is not yet assigned to a Vendor so you should not submit it.

To assign an imported DoTIC to a vendor, click on the **Edit** button on the left hand bottom of the View Imported DoTIC form (Arrowed) to display the **Edit Extracted DoTIC form** (Fig 17)

| Fo            | T T                                    | imber Industry Development Division (TIDD) |                 | Administrator ~ |
|---------------|----------------------------------------|--------------------------------------------|-----------------|-----------------|
| <b>₽</b><br>@ | Dashboard C<br>Vendor Management       | DOTIC MANAGEMENT                           |                 |                 |
| Û             | Dotic Management<br>Waybill Management | DOTIC FORM                                 |                 |                 |
| <u>ē</u>      | Product Management                     | D.O.C.T.I.C number                         | Approved by     |                 |
|               | Institutions                           | 0047552                                    | Eric Abbeyquaye |                 |
|               | TIDD Stations                          | Product                                    | Vendor          |                 |
| 1             | Reports                                | Lumber                                     | Non-Vendor      | *               |
|               | User Management                        | Buyer name                                 | From            |                 |

Figure 17: Edit Extracted DoTIC form

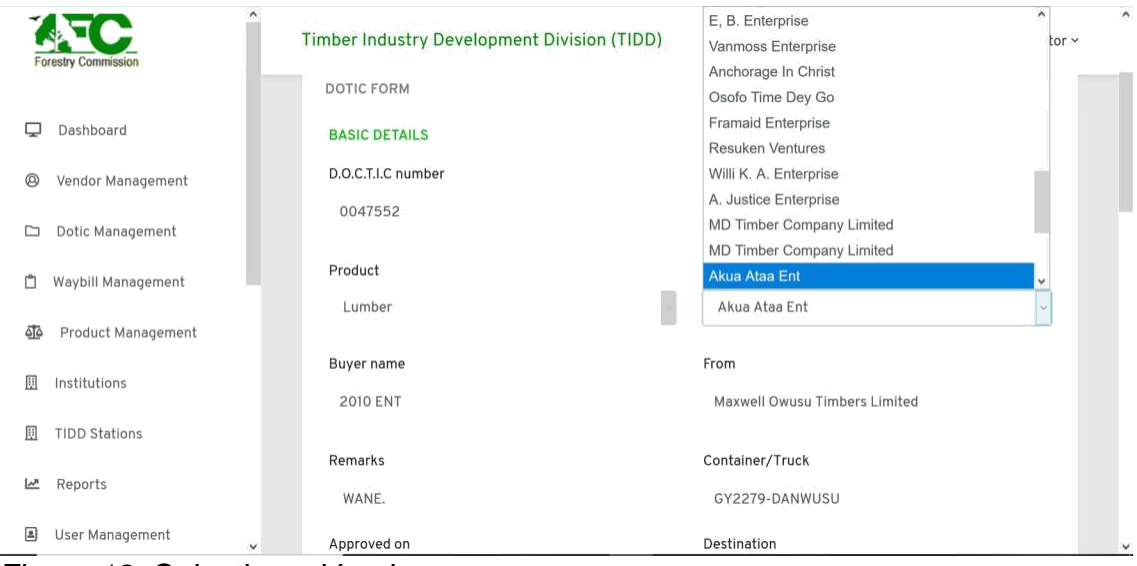

Figure 18: Selecting a Vendor

Click on the Drop-down arrow of the Vendor to select the name of the vendor and the DoTIC is to be assigned (FIG. 18). Then click on the Green **Submit** button on the bottom right of the form (Fig. 19).

| Forestry Commission  | Timber Industry Devel | lopment Di | vision (TIDD) |       |        | Administrator ~ |
|----------------------|-----------------------|------------|---------------|-------|--------|-----------------|
| 🖵 Dashboard          | 200                   | 121        | 20000         | (4)   | 4.500  | 141             |
| Ø Vendor Management  | Species               |            |               | Grade |        |                 |
| 🗅 Dotic Management   | СЕМ                   |            |               | Ш     |        |                 |
| Dotic list           | Thickness             |            | Width         |       | Length |                 |
| Dotic audits         | 50.00                 | (4)        | 100           | 141   | 4.500  | 141             |
| + Add new dotic      | Number of pieces      |            | Total Width   |       | Volume |                 |
| 🖞 Waybill Management | 229                   |            | 22900         | 147   | 5.153  |                 |
| Product Management   |                       |            |               |       |        | _               |
| Institutions         |                       |            |               |       |        | Submit          |

Figure 19: Click on Submit

| Forestry Commission                                      | Timber Industry Development Division (TIDD Obtic stored success | ully $	imes$      |
|----------------------------------------------------------|-----------------------------------------------------------------|-------------------|
| <ul> <li>Dashboard</li> <li>Wendor Management</li> </ul> | DOTIC MANAGEMENT                                                | ADD NEW DOTIC     |
| Dotic Management                                         | Search:                                                         | Show 10 - entries |
| A Product Management                                     | DOCTIC NO 🔺 DATE UPLOADED 🔅 PRODUCT 🔅 COMPANY                   | ¢ ACTION ¢        |
| Institutions                                             | 17137 2021-05-04 Lumber Jathy Wood Venture                      | View              |
| IIDD Stations                                            | 29140 2021-05-05 Lumber MD Timber Company Li                    | nited View        |
| العام Reports الم                                        | 29141 2021-05-11 Lumber Disenoplus                              | View              |
| Ilsor Managomont                                         | 24450 2021 05-04 Lumber New Jeruselem Venture                   | -                 |

Figure 20: DoTIC Stored Successfully

After successfully uploading an assigned DoTIC, a pop-up message" *DoTIC stored successfully* will pop up at the top right side of the form as shown in Fig. 20

#### **CHAPTER 5 - DOMESTIC WOOD TRACKING SYSTEM MANAGEMENT**

This Domestic wood tracking system management menu displays the Sales of wood products sold by vendors to clients. **Please note, these transactions are performed on the mobile app and they are managed over here.** This Domestic wood tracking system management form gives an idea of sales made and the domestic wood tracking systems that has been issued (Figure 21). To view the details of a domestic wood tracking system, click on the Green View Button on each displayed domestic wood tracking system to get the details as shown in Figure 22

| Fo       | restry Commission  | Timber Industry Deve | elopment Division (TIDI | ))          |        | Admi    | inistrator ~                |
|----------|--------------------|----------------------|-------------------------|-------------|--------|---------|-----------------------------|
| Ţ        | Dashboard          | AYBILL MAN           | AGEMENT                 |             |        |         |                             |
| 0        | Vendor Management  |                      |                         |             |        |         |                             |
|          | Dotic Management   | Search:              |                         |             | S      | show 10 | <ul> <li>entries</li> </ul> |
| ۵        | Waybill Management |                      |                         |             |        |         |                             |
| <u>4</u> | Product Management | BUYER NAME           | DATE ISSUED             | DESTINATION | USE    | ACTI    | ION 🕴                       |
| Ш        | Institutions       | Abena                | 2021-05-05 03:10:17     | Tema        | Other  |         | View                        |
| ш        | Institutions       | Ben Danso            | 2021-05-10 11:19:33     | Accra       | Other  |         | View                        |
| ▥        | TIDD Stations      | faustina             | 2021-05-04 01:10:58     | accra       | Retail |         | View                        |
| 2        | Reports            | kofi                 | 2021-05-04 01:17:15     | adum        | Other  |         | View                        |
|          | User Management    | Kwabena              | 2021-05-05 01:49:15     | Accra       | Retail |         | View                        |

Figure 21: Domestic wood tracking system Management Interface

| Forestry Commission                                      | Timber Industry Developr | nent Division (TIDD)        | Administra            | ^<br>ator ~ |
|----------------------------------------------------------|--------------------------|-----------------------------|-----------------------|-------------|
| <ul> <li>Dashboard</li> <li>Wendor Management</li> </ul> | WAYBILL MANA             | SEMENT<br>VAYBILL           |                       |             |
| 🗅 Dotic Management                                       | WAYBILL DETAILS          |                             |                       |             |
| 🖞 Waybill Management                                     | Buyer name<br>Ben Danso  | Telephone<br>0248875561     | Date<br>10/05/2021    |             |
| Institutions                                             | Address.<br>Ahodwo close | Driver's Name<br>Isaac Kofi | Use Type<br>Other     |             |
| III TIDD Stations                                        | Company Name             | Market Location             | TIDD Registration No. |             |
| 🗠 Reports                                                | Yaw Gyamfi Ltd           | Danyame                     | 707070                |             |
| User Management                                          | Date of Issue 10/05/2021 | Vehicle Reg No.<br>GR 24    | Destination<br>Accra  |             |

Figure 22: View Domestic wood tracking system Interface 1

| Forestry Commission  | Timber Indus              | try Devel | opment Div        | ision (TIDE             | )             |                  |                        | 0                           | Administrator |
|----------------------|---------------------------|-----------|-------------------|-------------------------|---------------|------------------|------------------------|-----------------------------|---------------|
| 🖵 Dashboard          | Company Nan<br>Yaw Gyamfi | i Ltd     |                   | Market Locat<br>Danyame | ion           |                  | TIDD Registr<br>707070 | ation No.                   |               |
| Ø Vendor Management  | Date of Issue 10/05/202   | 1         |                   | Vehicle Reg N<br>GR 24  | lo.           |                  | Destination<br>Accra   |                             |               |
| 🗅 Dotic Management   |                           |           |                   |                         |               |                  |                        |                             |               |
| ී Waybill Management |                           |           |                   |                         |               |                  |                        |                             |               |
| Product Management   | Product                   | Species   | Thickness<br>(mm) | Width<br>(mm)           | Length<br>(m) | No. of<br>Pieces | Total<br>Width         | Volume<br>(m <sup>3</sup> ) | Grade         |
| Institutions         | Lumber                    | Wawa      | 24.89             | 299.97                  | 4.5           | 58               | 17398.49               | N/A                         | Ш             |
| ] TIDD Stations      | Print waybill             |           |                   |                         |               |                  |                        |                             |               |
| Z Reports            | Print wayour              |           |                   |                         |               |                  |                        |                             |               |
| B User Management    |                           |           |                   |                         |               |                  |                        |                             |               |

Figure 23: View Domestic wood tracking system Interface 2

The waybill can be printed by clicking on the Green Print Waybill button.

## **CHAPTER 6 - PRODUCT MANAGEMENT**

The product management menu displays two forms, the product and species. The first form displayed is the PRODUCT Form as shown in Fig. 24.

| Forestry Commission                     | <ul> <li>Timber Industry Development Division (TIDD)</li> </ul> | Administrator ~   |
|-----------------------------------------|-----------------------------------------------------------------|-------------------|
| 🖵 Dashboard                             | PRODUCT MANAGEMENT                                              |                   |
| Vendor Management                       | ADD NEW PRODUCT                                                 |                   |
| Dotic Management     Waybill Management | Product name Metric Type<br>Eq. Veneer Metric type              | e v               |
| Product Management                      |                                                                 | Add new product   |
| Institutions                            | Search                                                          |                   |
| 변 TIDD Stations<br>굔 Reports            | Jean.                                                           | Show 10 - entries |
| User Management                         | PRODUCT NAME  METRIC TYPE                                       | OPTIONS           |

Figure 24: Product Management Interface 1

| Forestry Commission  | Timber Industry Developm    | ent Division (TIDD) | 0        | Administrator ~ |
|----------------------|-----------------------------|---------------------|----------|-----------------|
| Dashboard            | PRODUCT NAME                | METRIC TYPE         | OPTIONS  |                 |
| Vendor Management    | Flush Doors                 | Pieces              |          | Edit            |
| Dotic Management     | Frames                      | Pieces              |          | Edit            |
| Waybill Management   | Furniture                   | Pieces              |          | Edit            |
| A Product Management | Lumber                      | Volume              |          | Edit            |
| Product Management   | Panel Doors                 | Pieces              |          | Edit            |
| Institutions         | Plywood                     | Volume              |          | Edit            |
| ] TIDD Stations      | T & G                       | Volume              |          | Edit            |
| Reports              |                             |                     |          |                 |
| User Management      | Showing 1 to 7 of 7 entries |                     | Previous | 1 Next          |

Figure 25: Product Management Interface 2

This form (Figure 24) is where new wood products are added but only the Administrator can perform this function. All wood products registered in the system are display here. The Green Product **Edit** button (figure 25) will be available depending on one's privilege settings.

A click on the small block arrow ( $\Delta$ ) on the left side of the **METRIC TYPE** changes the unit measure of quantity from metric volume of pieces or vice versa. The **Search** test field is used to search wood products that are in the system.

#### Adding a New Wood Product

To add a new wood product, type the product name at the Product name text box and select the metric type from the dropdown menu after that, click on the green **Add new product** button to store the product (figure 24). A pop-up message "product stored successfully" will be displayed at the top right of the form once the product is added. Please note, the **Add New product** button will be available depending on your privileges settings.

#### Species Tab

The Species form is the second menu item under the Product Management. The functionalities are just the same as on the Product form (Fig. 24)

| Forestry Commission |                                                              | ^ | Timber Industry Development Division (TIDD) |            | Administrator ~           | Î |
|---------------------|--------------------------------------------------------------|---|---------------------------------------------|------------|---------------------------|---|
| •                   | Dashboard<br>Vendor Management                               |   | SPECIES MAN                                 | AGEMENT    |                           |   |
| С<br>С<br>4         | Dotic Management<br>Waybill Management<br>Product Management |   | ADD NEW SPECIES                             | Short code | Botanical name            | ĺ |
|                     | <ul><li>Product</li><li>\$pecies</li></ul>                   |   | Eg. Aldızla                                 | Eg. ALA    | E.g. Aldızıa adıantnırdıa |   |
|                     | Institutions<br>TIDD Stations                                |   | Search:                                     |            | Show 10 - entries         |   |

Figure 26: Species Management Interface 1

| Forestry Commission   | Timber Industry D   | evelopment Division (T | IDD)                   | Administrator ~   |
|-----------------------|---------------------|------------------------|------------------------|-------------------|
| 🖵 Dashboard           | Search:             |                        |                        | Show 10 ~ entries |
| Ø Vendor Management   |                     |                        |                        |                   |
| Dotic Management      | TRADE NAME          | SHORT CODE             | BOTANICAL NAME         | OPTIONS           |
|                       | Abesebuo            | IRG                    |                        | Edit Delete       |
| 🗂 Waybill Management  | Adasema             | csu                    | Chrysophyllum subnudum | Edit Delete       |
| or Product Management | Afam                | PAR                    | Parimari excelsia      | Edit Delete       |
| III Product           | Afam                | PAE                    | Parinari excelsa       | Edit Delete       |
| Species               | Afena               | STR                    | Strombosia glaucescens | Edit Delete       |
| 🗓 Institutions        | African Flower Tree | MEA                    | Meliatia Alugantus     | Edit Delete       |
| II TIDD Stations      | Afromosia           | PER                    | Pericopsis elata       | Edit Delete       |

Figure 27: Species Management Interface 2

The Species form (Figure 26) is where new species are added but only the Administrator can perform this function. All species registered in the system are displayed here also. The Green **Edit** and the Red **Delete** buttons will be available depending on one's privilege settings.

A click on the small block arrow ( $\Delta$ ) on the right side of the **TRADE NAME**, **SHORTCODE**, **BOTANICAL NAME and OPTIONS** changes the species arrangements. There is also **Search** test field use to search species and other species parameters that are in the system.

#### Adding a New Species

To add a new species, type the species name, Short code and the Botanical name, click on the **Add Species** (coloured Green) to store the species. A pop-up message "Species stored successfully" will be displayed at the top right of the form once the species is added. Please note, the **Add New Species** button will be available depending on your privileges settings.

### **CHAPTER 7 - INSTITUTION MANAGEMENT**

A click on the Institutions menu displays the institution management form (Fig. 28). It gives the list of stakeholder institutions. There is a Search Text Field for searching for registered institutions in the system. Depending on one's privilege settings, an institution can be edited by clicking on the Green **Edit** button or deleted by clicking on the Red **Delete** button.

| Forestry Commission   | Timber Industry Development Division (TIDD) | Administrator ~   |
|-----------------------|---------------------------------------------|-------------------|
| 🖵 Dashboard           | INSTITUTION MANAGEMENT                      |                   |
| Ø Vendor Management   | INSTITUTION                                 |                   |
| 🗅 Dotic Management    | ADD NEW INSTITUTION                         |                   |
| 📋 Waybill Management  | Institution name                            |                   |
| වී Product Management | Eg. Forestry Group                          |                   |
| Institutions          |                                             | Add institution   |
| II TIDD Stations      |                                             |                   |
| 본 Reports             | Search:                                     | Show 10 ~ entries |
| User Management       | •                                           |                   |

Figure 28: Institutions Interface 1

| Fo       | restry Commission  | Timber Industry Development Division (TIDD) | Administrator ~ |
|----------|--------------------|---------------------------------------------|-----------------|
|          |                    | INSTITUTION NAME                            | OPTIONS ¢       |
| Ţ        | Dashboard          | Altenwerth, Botsford and Franeckis          | Edit Delete     |
| 0        | Vendor Management  | Bewsys Limited                              | Edit Delete     |
|          | Dotic Management   | Buckridge PLC                               | Edit Delete     |
| Ľ        | Waybill Management | Christiansen-Ondricks                       | Edit Delete     |
| <u>4</u> | Product Management | Dare-Bins                                   | Edit Delete     |
| 囲        | Institutions       | Ferry, Fritsch and Hill                     | Edit Delete     |
| III      | TIDD Stations      | Gerlach Inc                                 | Edit Delete     |
|          |                    | Greenfiled                                  | Edit Delete     |
| ~        | Reports            |                                             |                 |
|          | User Management    | Heidenreich, Kemmer and Bednar              | Edit Delete     |

Figure 29: Institutions Interface 2

# Adding an Institution

To add an institution, type the name of the institution on the Institution name Text field and then click on the Green **Add Institution** button (Figure 28) to store or register the institution in the system.

#### **CHAPTER 8 - TIDD STATION MANAGEMENT**

This menu is to be managed by TIDD Area Offices. Since every DoTIC is issued in an Area Office, it is important to have the Officer enter it into the System (Database) for easy management and tracking of DoTIC

| Forestry Commission                                      | Timber Industry Develops | ment Division (TIDD) | 8             | Administrator ~ |
|----------------------------------------------------------|--------------------------|----------------------|---------------|-----------------|
| <ul> <li>Dashboard</li> <li>Vendor Management</li> </ul> | TIDD STATION M           | IANAGEMENT           |               |                 |
| 🗅 Dotic Management                                       | ADD NEW TIDD STATION     |                      |               |                 |
| 📋 🛛 Waybill Management                                   | Code                     | TIDD Station name    | Region        |                 |
| <u> </u>                                                 | Eg. TIDD ASSIN           | Eg. Assin Fosu       | Select region | ~               |
| Institutions                                             |                          |                      | Add TID       | D Station       |
| TIDD Stations                                            |                          |                      |               |                 |
| 🗠 Reports                                                | Search:                  |                      | Show 1        | 0 - entries     |
| User Management                                          | v                        |                      |               |                 |

Figure 30: TIDD Station Interface 1

| Fo         | restry Commission  | Timber Industr | y Development Division (1 | (IDD)         | 6   | Administrator ~ |
|------------|--------------------|----------------|---------------------------|---------------|-----|-----------------|
|            |                    | Search:        |                           |               | Sho | w 10 - entries  |
| Q          | Dashboard          |                |                           |               |     |                 |
| 0          | Vendor Management  | CODE           | NAME                      | REGION        |     | ACTIONS 🔅       |
|            | Dotic Management   | TIDD Accra     | Accra                     | Greater Accra |     | Edit Delete     |
| ۵          | Waybill Management | TIDD Asank     | Asankragwa                | Western       |     | Edit Delete     |
| বুঁট       | Product Management | TIDD ASSIN     | Assin Fosu                | Central       |     | Edit Delete     |
|            | Institutions       | TIDD Awaso     | Awaso                     | Western       |     | Edit Delete     |
|            | TIDD Stations      | TIDD Bolga     | Bolgatanga                | Upper East    |     | Edit Delete     |
| ~          | Reports            | TIDD HarTa     | Takoradi Harbour          | Western       |     | Edit Delete     |
| <b>e</b> t | Usor Management    | TIDD HarTe     | Tema Habour               | Greater Accra |     | Edit Delete     |

Figure 31: TIDD Station Interface 2

A click on the TIDD Stations menu in the menu item list on the left sides displays TIDD Station Management form as shown in Figure (31). It displays a list of all the TIDD Area offices in the system. Depending on one's privilege settings, an Area office can be edited by clicking on the Green **Edit** button or deleted by clicking on the Red **Delete** button. There is a **Search** Text Field for searching for TIDD Area offices in the system.

#### Adding a new Area Office

An Administrator can only perform the function. To add a new Area office, enter **the Office code, TIDD Station name** and the **Region** which the station falls in.

# **CHAPTER 9 - REPORT MANAGEMENT**

A click on the Reports menu displays the Reports Management form. This form has two sets of reports. A pre-designed report (Figure 32) and Report Generation form (Figure 33)

| Fo          | restry Commission  | Timber Industry Development Division (TIDD)                 | Administrator ~                                                                |
|-------------|--------------------|-------------------------------------------------------------|--------------------------------------------------------------------------------|
| Ţ           | Dashboard          | REPORT MANAGEMENT                                           |                                                                                |
| @           | Vendor Management  | REPORTS                                                     |                                                                                |
| Û           | Dotic Management   | Domestic Market Intake of Wood Products                     | Domestic Sales of Wood Products by                                             |
|             | Waybill Management | by Registered Vendors                                       | Registered Vendors                                                             |
| <b>0</b> 00 | Product Management | Moving Species for Lumber Supplied to<br>Registered Vendors | Moving Species for Lumber Sold on the<br>Domestic Market by Registered Vendors |
|             | TIDD Stations      | DOTICS Covering Domestic Market Intake of                   | Trends of Supply of Wood Products to                                           |
|             | Reports            | Wood Products by Registered Vendors                         | Domestic Vendors                                                               |
| 2           | User Management    | Trends of Sales of Wood Products by                         | Data on Distribution of Timber Sunnlied                                        |

Figure 32: Report Management Interface

| Forestry Commission  | Timber Industry Development Division (TIDD)      | Administrator ~ |
|----------------------|--------------------------------------------------|-----------------|
| 🖵 Dashboard          | REPORT GENERATION FORM                           |                 |
| Ø Vendor Management  | Market Intake of Wood Products by Registered Ve* |                 |
| 🗅 Dotic Management   |                                                  |                 |
| 🖞 Waybill Management | Filtered By       Add Filter                     |                 |
| Product Management ک |                                                  |                 |
| 団 Institutions       | View Grouped By<br>Raw Data *                    |                 |
| II TIDD Stations     |                                                  |                 |
| IA Reports           | Generate Report                                  |                 |
| User Management      | v.                                               |                 |

Figure 33: Report Generation Form Interface

There are nine canned reports in the system (figure 32). To display any of these reports, click on the tab of the report you would like to view.

There is a Report Generation Form that users could use to generate customize reports. To do so, enter the parameters of the report in the text fields and then click on the Green **Generate Report** button (Figure 33).

#### **CHAPTER 10 - USER MANAGEMENT**

The User Management menu is used by the Administrators to create users, assign user roles and privileges setting. There are four items under this menu namely User list, Role list, Add New user and Add New Role.

A click on the User Management menu displays these items. The default form of the menu is the User list as shown in Figure 33. This is a list of all users of the system. There is a **Search** field for searching a user. On the User list is also a Green button **ADD NEW USER** for adding new users.

#### Adding a New User

Two options are available; you can add a new user by either clicking the **ADD NEW USER** button on the User list form (Figure 34) or by clicking the **Add new user** menu item from the menu list. A click on any of these will display the ADD NEW USER form (Figure 36). Fill the details in the form following the examples provided in the text field and then click on the Green Add New User button on the bottom right to store it. Once saved, a pop-up message "*user saved successfully*" will appear at the top–right corner of the form.

| Ĺ           | Waybill Management | Timber Industry Development Division (TIDD)   |                              | 0          | Administrator ~ | - |
|-------------|--------------------|-----------------------------------------------|------------------------------|------------|-----------------|---|
| <u> 1</u> 0 | Product Management |                                               |                              |            |                 |   |
|             | Institutions       | USER MANAGEMENT                               |                              | 400        | NEWLISER        |   |
| <u>[]]</u>  | TIDD Stations      | USER LIST                                     |                              | ADD        | NEW USER        |   |
| 2           | Reports            |                                               |                              |            |                 |   |
|             | User Management    | Search:                                       |                              | Show       | 10 - entries    |   |
|             | 요 User list        |                                               |                              |            |                 |   |
|             | 요 Role list        |                                               |                              |            |                 |   |
|             | + Add new user     | NAME • EMAIL ÷                                |                              | POSTION \$ | PHONE NUM       | 1 |
|             | + Add new role     | Administrator admin@bewsys.com                | Buckridge PLC                | Supervisor | 0244328488      |   |
|             |                    | Kwabena Adu-Darkwa kwabenaadudarkwa@gmail.com | Kertzmann, Okuneva and Fahey | HOD        | 0248376169      |   |
|             | ~                  | Kwabena ∆du-Darkwa i k adudarkwa@omail.com    | חחוד                         | нор        | +23324837616    |   |

Figure 34: User List Interface

| Ċ             | Waybill Management     | Timber Industry De | imber Industry Development Division (TIDD) |                  |                  |      | Administrator | r~ |
|---------------|------------------------|--------------------|--------------------------------------------|------------------|------------------|------|---------------|----|
| <u>4</u><br>6 | Product Management     | ROLE MANA          | GEMENT                                     |                  |                  | -    |               | _  |
| ▣             | Institutions           | ROLELIST           |                                            |                  |                  |      | ADD NEW ROLE  |    |
|               | TIDD Stations          | NOLL LIGT          |                                            |                  |                  |      |               |    |
| 2             | Reports                |                    |                                            |                  |                  |      |               |    |
|               | User Management        | ROLE NAME          | ROLE PERMISSIO                             | ONS              |                  |      |               |    |
|               | 요 User list            | TIDD               | View Dimensions                            | View Dimension   | Add Dimension    | View | Edit Delete   |    |
|               | A Role list            |                    | Edit Dimension                             | Delete Dimension |                  |      |               |    |
|               | + Add new user         |                    |                                            |                  |                  |      |               |    |
|               | + Add new role         | TIDD Agent         | View Dimensions                            | View Dimension   | Delete Dimension | View | Edit Delete   |    |
|               |                        | Super Admin        | View Dimensions                            | View Dimension   | Add Dimension    | View | Edit Delete   |    |
| timber.ma     | kedudev.com/roles# 🗸 🗸 |                    |                                            |                  |                  |      |               |    |

Figure 35: Role List Interface

A click on the Role list item in the menus displays the Role list form. It gives information on the Role Name and Role Permissions (Fig 35). There are three action buttons on the side of the Role permissions; the Green **View** button, the Mauve **Edit** button and the Red **Delete** button. A click on the View button displays all the permissions under a Role name. To edit any of the permissions, click on the Edit button to display the role permissions. To delete any role, click on the Delete button. Since the delete process is irreversible, a dialogue box will appear for you to confirm or cancel the deletion. Please note, only Administrators are permitted to perform any of these processes enumerated above. The User Management form is only visible to Administrators of the System.

| Forestry Commission  | Timber Industry Development Divis | sion (TIDD)        | Administrator ~ |
|----------------------|-----------------------------------|--------------------|-----------------|
|                      | USER MANAGEMENT                   |                    |                 |
| Dashboard            | USER LIST ADD NEW USER            |                    |                 |
| Ø Vendor Management  | USER FORM                         |                    |                 |
| 🗅 Dotic Management   | Fullname                          | Email              |                 |
| 🖞 Waybill Management | Eg. John Ackin                    | eg. john@gmail.com |                 |
| 💁 Product Management | Institution                       | Position           |                 |
| Institutions         | Select Institution                | ✓ eg. HOD          |                 |
| II TIDD Stations     | Phone number                      | Role               |                 |
| Reports              | Eg. 0245361178                    | Select role        | u.              |
| User Management      | ,                                 |                    | Add new user    |

Figure 36: Add New User

| Forestry Commission                                      | Timber Industry Development Division (TIDD)                          | Administrator ~ |
|----------------------------------------------------------|----------------------------------------------------------------------|-----------------|
| <ul> <li>Dashboard</li> <li>Vendor Management</li> </ul> | ROLE LIST ADD NEW ROLE                                               |                 |
| 🗅 Dotic Management                                       | ROLE FORM                                                            |                 |
| 🖞 Waybill Management                                     | User role                                                            |                 |
| 💁 Product Management                                     | Eg. Product Auditor                                                  |                 |
| Institutions                                             | SELECT ROLE PERMISSIONS                                              |                 |
| II TIDD Stations                                         | □ View Dimensions □ View Dimension □ Add Dimension □ Edit Dimensio   | n               |
| 🗠 Reports                                                | □ Delete Dimension □ View Dotics □ View Dotic □ Print Dotic □ Add    | Dotic           |
| User Management                                          | ☐ Edit Dotic ☐ Delete Dotic ☐ View Institutions ☐ View Institution ☐ | Add Institution |

Figure 37: Add New Role 1

| User Management | Timber Industry Development Division (TIDD)                                            |
|-----------------|----------------------------------------------------------------------------------------|
|                 | □ View Species □ View a Species □ Add Species □ Edit Species □ Delete Species          |
|                 | □ View Users □ View User □ Add User □ Edit User □ View Vendors □ View Vendor           |
|                 | □ View Vendor Activity □ Add Vendor □ Edit Vendor □ Renew Vendor □ View Waybills       |
|                 | □ View Waybill □ Print Waybill □ Delete Role □ View TIDD Stations □ Add TIDD Station   |
|                 | Edit TIDD Stations     Delete TIDD Stations     View TIDD Station                      |
|                 | □ View Dashboard Overview □ View Inflow, Outflow Graph □ View Best Performing Products |
|                 | □ View Dashboard Recent Orders □ Filter Dashboard □ Deactivate User                    |
|                 | Deactivate Vendor     Import Dotic     View Dotic Audits                               |
|                 |                                                                                        |
|                 | Add new role                                                                           |
|                 |                                                                                        |

Figure 38: Add New Role 2

### Adding a New Role

Two options are available; you can assign a new role by either clicking the **ADD NEW ROLE** button on the Role list form (Fig 38) or by clicking the **Add new role** menu item from the menu list. A click on any of these will display the ADD NEW ROLE form (Figure 37). Enter the User role in the form following the example provided in the text field, then select the Role permissions applicable to this Role name and click on the Green **Add New Role** button on the bottom right to store it. Once saved, a pop-up message "*role saved successfully*" will appear at the top–right corner of the form.

# CHAPTER 11 – DOMESTIC WOOD TRACKING MANAGEMENT SYSTEM MOBILE APP

#### Introduction

The Mobile App of the TIDD-DWMM is the platform the vendors will use to transact the business. A vendor registered with TIDD may access a DoTIC issued to him or her from the Mobile App account. It provides the vendor easy access to his/her DoTICs to prove the legitimacy of wood products/ stocks and show them as evidence when demanded by authorized regulators. The Vendor will not have access to the Web Client but only the Mobile App. The mobile app can be found on Google Play store. However, you can still install with the apk which is shared below. Only Registered Vendors can access the mobile App since the passcode could only be received once a vendor has been successfully registered in the TIDD Domestic Wood Tracking Management System. (Mobile App apk:

https://drive.google.com/file/d/1UMKQU5s6JeU9QuruPoUE\_eQYgAuKGHGR/view? usp=sharing)

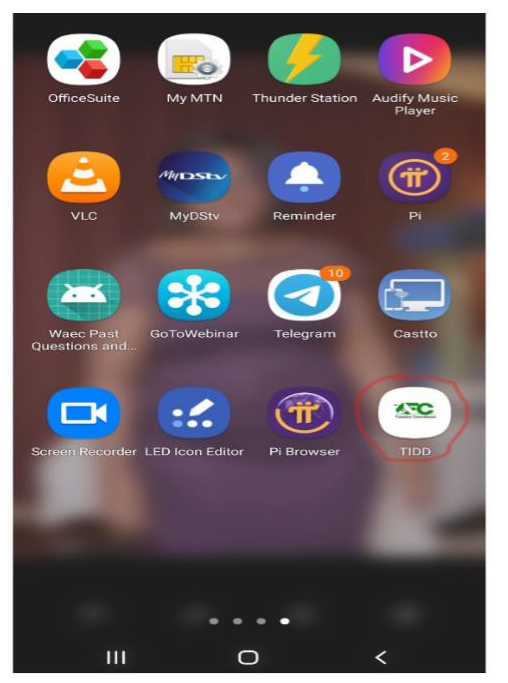

Figure 40: Image 1 (Device screen)

Login

TIDD Number

Eg. 0029141

PIN

Log In

Figure 39: Image 2 (Login Screen)

To install the mobile app (available to Android devices only), Go to Google Play store and search for the TIDD-DWMM App.

Click on install and follow the steps to get it installed.

Once it is done, a white Icon with the FC logo and having TIDD as inscription below it as shown in Image 1 (Cycled Red) will appear on your mobile screen.

Click on the App to access it. You will need to enter a **TIDD number** that is, the Vendor's TIDD Registration number assigned to the vendor E.g 00183689 and the **Pin**, the four-digit code the Vendor received through text message when he/she was registered in the web client (Figure 40 (Image 2)).

After successfully logging in, the first page that will be displayed is the Dash Board; the Home screen having **Overview** as its heading (Image 3). It displays the opening and Closing stocks over a period.

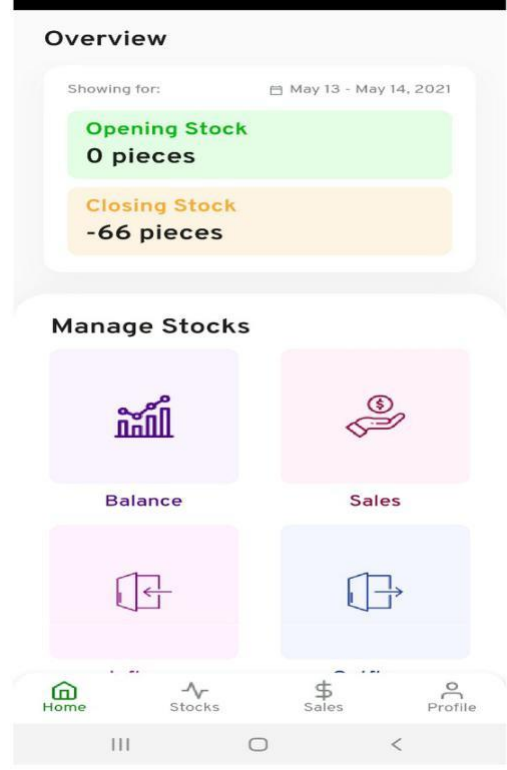

### The dashboard icons

There are four icons for managing stock; Balance, Sales, Inflows and Outflows. There is a Date field, which is for filtering information (reports). Information on Inflows and Outflows are display on the Dash Board. The bottom of the Dash Board are the Home, Stock, Sales and Profile Icons.

Figure 41: Image 3 (Home Screen)

| ÷            |                       |
|--------------|-----------------------|
| Overview     | APR - MAY             |
| Inflows      |                       |
| 530 pieces   | See all $\rightarrow$ |
| Outflows     |                       |
| 178 pieces   | See all $\rightarrow$ |
|              |                       |
| Product bala | ance                  |
| L Lumber     | 530                   |

Figure 42: Image 4 (Product Balance)

To check product balance in detail, look for the balance icon, click on the icon to display product balance (Image 4).

| Sales                       | Go to returned items |
|-----------------------------|----------------------|
| Initiate ne                 | ew sale              |
| New sale                    | • +                  |
|                             |                      |
| Activity                    | See all →            |
|                             |                      |
| L Lumber Sale<br>3 days ago | 11:19                |
|                             |                      |
| L Lumber Sale<br>3 days ago | 10:49                |
|                             |                      |
|                             |                      |
|                             |                      |
|                             |                      |
|                             |                      |
|                             |                      |
| <u>م</u>                    | \$                   |
| Home Stocks                 | Sales Profile        |
| 111 0                       |                      |

Figure 44: Image 5 (Sales)

Figure 43: Image 6

# Sales Icon

This icon is used to manage the sales of wood products by a vendor.

## **Selling of Wood Product**

To sell wood product,

- click on the New sale icon (Image 5) to display the initiate new sales screen (Image 6).
- ► Enter the buyer details as demonstrated in the text field (Image 6)

Select the use type; Government, Retail or Others

Click on the Product Specification tab (+ New species) as shown in Image 7 to display the Add Products text fields as shown in Image 8 following the examples in the text fields.

When filling the product details, the user can select the products, dimensions and Grade from the drop-down list. The list displays the **products, dimensions and Grade** available to the Vendor.

Also, note that the **quantity** a buyer can purchase depends on the available stock in the system.

> When all is done, click on the "correct sign" ( $\sqrt{}$ ) on the top right of the Product

Specification dialogue box (Image 8) to return to the Initiate Sales screen (Image 6)

Click on the Green **Issue Waybill** button at the bottom. A pop-up message "Waybill issued successfully" will appear when the process is completed. You will be directed to send the Waybill to the electronic platform of your choice. (WhatsApp, Twitter, Telegram, Bluetooth, etc)

| Select use type       | Eg. 035 8975 1902             |
|-----------------------|-------------------------------|
|                       | Buyer's address               |
| • Government O Retail | Destination                   |
| 0.011                 | Destination                   |
| O Other               | Market location               |
|                       | Market location Driver's name |
| L Now species         | × Add species ✓               |
| T New species         | Eg. STO                       |
|                       | Choose dimension in           |
|                       | Choose dimension              |
| lssue wavhill         | Eg. 50 X 150 X 4.5            |
|                       | Grade                         |
|                       | Grade Y                       |
|                       | Eg. 312                       |
|                       | III O <                       |

Figure 46: Image 7(New Species)

Figure 45: Image 8

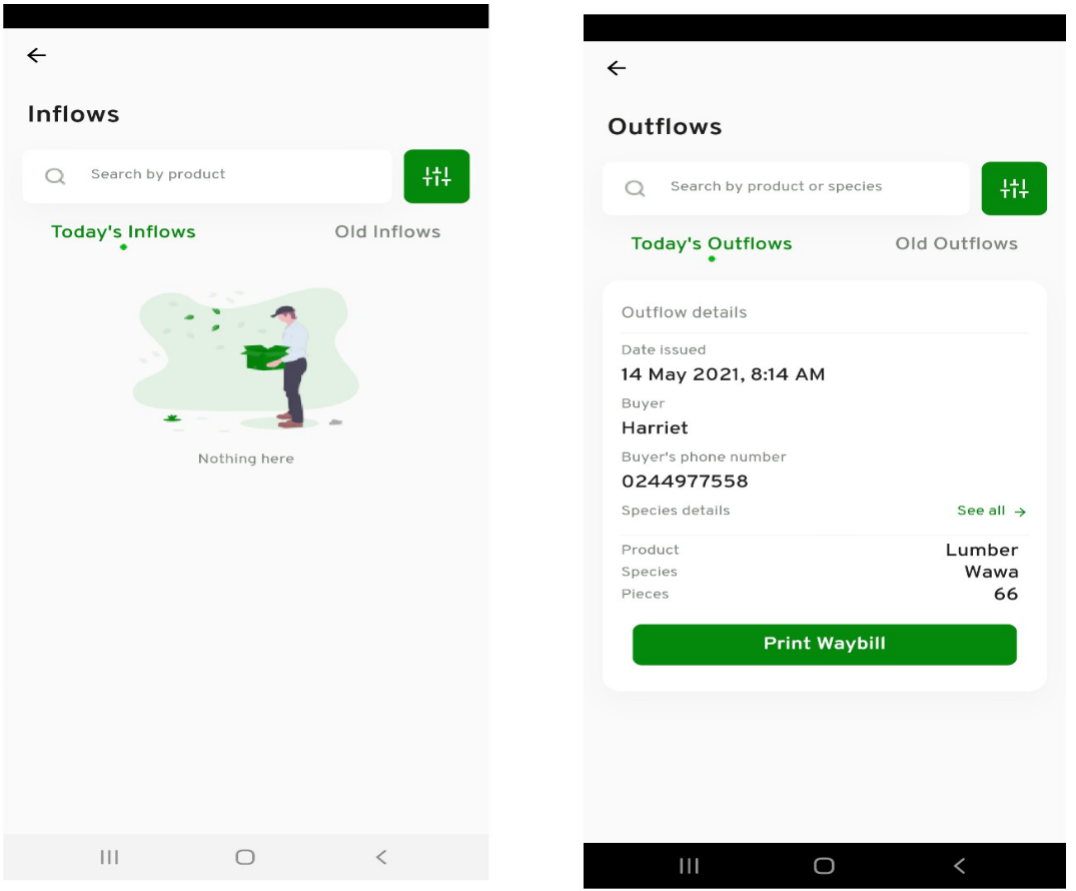

Figure 47: Image 9 (Inflows)

Figure 48: Image 10

**Managing Inflows** – This icon is used to manage stocks received. The stocks are specified on the DoTIC. A click on the Inflows Icon displays the Inflows screen as shown in Image 9.

The default screen in Today's inflows. To see previous inflows, click on the **Old inflows** icon.

The Search field enables the vendor to search by Date for all stocks received.

Managing Outflows- – This icon is use to manage sales. A click on the Outflows icon on the dashboard displays the Outflows screen as shown in Image 10. It gives information of sales. The default screen in Today's outflows. To see previous sales, click on the Old outflows icon. The waybill can be printed from here by clicking on the Green Print Waybill icon.

The **Search** field enables the vendor to search by **Date** all sales performed using the Domestic Wood Tracking Management System.

|                                |                         | • • • • • • • • • • • • • • • • • • • |                                                                                                 |                                                                          |
|--------------------------------|-------------------------|---------------------------------------|-------------------------------------------------------------------------------------------------|--------------------------------------------------------------------------|
| Overview                       | APR - MAY               |                                       |                                                                                                 |                                                                          |
| Products currently in stock    |                         | D                                     | etails                                                                                          |                                                                          |
| 530 pieces                     | See all $\rightarrow$   |                                       | TRI Wawa<br>400 pieces av                                                                       | allable                                                                  |
| Outflows 1<br>244<br>Pieces    | nflows<br>530<br>Pieces |                                       | Grade<br>Dimensions(imperial)<br>Dimensions(metric)<br>Volume (m3) <b>1</b>                     | II<br>0.98 X 11.81 X 14.76<br>4.5 X 300.0 X 25.0<br>70.82928800000002    |
| Available Stock                |                         |                                       | TRI Wawa<br>400 pieces av<br>Grade<br>Dimensions(imperial)<br>Dimensions(metric)<br>Volume (m3) | railable<br>II<br>0.98 X 3.94 X 14.76<br>4.5 X 100.0 X 25.0<br>56.991312 |
| TRI Wawa<br>400 pieces availa  | ble >                   |                                       |                                                                                                 |                                                                          |
| TRI Wawa<br>130 pieces availab | le >                    |                                       |                                                                                                 |                                                                          |
| Home Stocks                    | Sales Profile           |                                       |                                                                                                 |                                                                          |
| III O                          | <                       |                                       | III                                                                                             | 0 <                                                                      |
|                                |                         | <u> </u>                              | 10 1                                                                                            | 10                                                                       |

Figure 50: Image 11 (Stocks)

Figure 49: Image 12

Stocks Available- A click on the stock icon on the bottom of the Dash Board displays the Product Currently in stock screen. To view the wood product details, click on the product name icon (Image 11). For example, In Image 11, there are two wawa products available so a click on any of them will give the product details as shown in Image 12.

|         |                                   | 8          | Sign out |
|---------|-----------------------------------|------------|----------|
| 9       | Name<br>Yaw Gymafi                |            |          |
| C       | Phone number 0249720536           |            |          |
|         | Email<br>yawgyamfi@yaho           | oo.com     |          |
| $\odot$ | Company<br>Yaw Gyamfi Ltd         |            |          |
| 0       | Postal address<br>P.O.Box 14 Kuma | si         |          |
| 1       | Digital address<br>AR-24-1234     |            |          |
|         |                                   | Change pin | Edit     |
|         |                                   |            |          |
|         |                                   |            |          |
|         |                                   |            |          |
|         |                                   |            |          |
| Â       | Ar                                | ¢          | 0        |
| Home    | Stocks                            | Sales      | Profile  |
|         | 111                               | 0          | <        |

Figure 51: Image 13 (Profile)

Profile Icon: A click on the Profile icon on the extreme bottom right gives information about the Vendor. (Image 13)

### **Profile Management.**

A click on the **Change pin** button allows the Vendor to change his/her Pin.

A click on the **Edit** button allows the Vendor to make changes to his/her Profile.

> Sign out- To log out from the Way Bill Management system, click on the Red sign out button on the extreme top right. Please note that it is always important to log out if the application is not in use.

## ANNEX 1

This is a step by step process of saving an approved DoTIC from Ghana Wood Tracking system (GWTS)

## Step 1

In the Mill processing menu items of the GWTS, Click on DoTIC and search for the DoTIC you

would like to upload or save and open the form as shown below (Exhibit 1).

| [1] Menu Fo | restry Comm      | ission Gh       | ana - [DoT                          | IC : File Acc | ess (No | e in List: 12110            | 0)]<br>Mill Processing | Validation | Financial | Reports | Documents | Interfaces | Help |
|-------------|------------------|-----------------|-------------------------------------|---------------|---------|-----------------------------|------------------------|------------|-----------|---------|-----------|------------|------|
|             | e Access (I      | No in List      | 12110                               | Imported      | Danade  | Recovered                   |                        | Jundation  | Thiancia  | Reports | Documenta | incruces   | Псь  |
| Done.rn     |                  | NO IN LISE      | . 12110)                            |               |         |                             |                        |            |           |         |           |            |      |
| No          | Date             | Туре            |                                     | Total Volume  | •       |                             | ^                      |            |           |         |           |            |      |
| 00          | 2/1/2021         | DoTIC           |                                     | 23.424        | 1       |                             |                        |            |           |         |           |            |      |
| 0046        | 11/19/2020       | DoTIC           |                                     | 85.973        | 3       |                             |                        |            |           |         |           |            |      |
| 0048195     | 1/7/2021         | DoTIC           |                                     | 22.428        | 3       |                             |                        |            |           |         |           |            |      |
| 0041363     | 10/8/2020        | DoTIC           |                                     | 19.013        | 3       |                             |                        |            |           |         |           |            |      |
| 0053224     | 4/9/2021         | DoTIC           |                                     | 93.049        | 3       |                             |                        |            |           |         |           |            |      |
| 0020232     | 6/26/2020        | DoTIC           |                                     | 86.089        | 9       |                             |                        |            |           |         |           |            |      |
| 0025344     | 2/19/2021        | DoTIC           |                                     | 35.722        | 2       |                             |                        |            |           |         |           |            |      |
| 0029752     | 5/26/2020        | DoTIC           |                                     | 38.702        | 2       |                             |                        |            |           |         |           |            |      |
| 0035667     | 6/25/2020        | DoTIC           |                                     | 0.000         | )       |                             |                        |            |           |         |           |            |      |
| 0041093     | 9/15/2020        | DoTIC           |                                     | 20.250        | 0       |                             |                        |            |           |         |           |            |      |
| 0041308     | 9/29/2020        | DoTIC           |                                     | 6.750         | )       |                             |                        |            |           |         |           |            |      |
| 0041309     | 9/30/2020        | DoTIC           |                                     | 41.625        | 5       |                             |                        |            |           |         |           |            |      |
| 0041363     | 10/8/2020        | DoTIC           |                                     | 3.375         | 5       |                             |                        |            |           |         |           |            |      |
| 0041368     | 10/9/2020        | DoTIC           |                                     | 14.963        | 3       |                             |                        |            |           |         |           |            |      |
| 0041454     | 12/17/2020       | DoTIC           |                                     | 7.875         | 5       |                             | ~                      |            |           |         |           |            |      |
|             | N                | lo<br>Mill-Mill | 004709<br>Product Ins<br>All DoTICs | 9<br>pections | •       |                             |                        |            |           |         |           |            |      |
| Pick        | Add <u>D</u> isp | lay E           | E <u>x</u> it                       | < ► H :       | earch   | R <u>e</u> store <u>R</u> e | port                   |            |           |         |           |            |      |
|             | Forestry Com     | mission         |                                     |               |         |                             |                        |            |           |         |           |            |      |

Figure 52: Exhibit 1

After searching and displaying the DoTIC, click on the **Format Print** button on the bottom right on the DoTIC: Enquire/Change form (Exhibit 2). A dialogue box "Process Document Print" will appear (Exhibit 3), click on the **Approve Print** button. The DoTIC will be approved with your username, approval date and the Print version appearing. Check the **Export box** and click on **Print**.

| DoTIC : Enquire/Change<br>DoTIC Reference No<br>No. 0041093                                                                                    | Date 9/15/2                                                 | 020                                                        |                                                         |                                                |                                   | V Loc                                                   | al Sale                               |                                        |                                        |                              |                                                 | ×   |   |
|----------------------------------------------------------------------------------------------------|-------------------------------------------------------------|------------------------------------------------------------|---------------------------------------------------------|------------------------------------------------|-----------------------------------|---------------------------------------------------------|---------------------------------------|----------------------------------------|----------------------------------------|------------------------------|-------------------------------------------------|-----|---|
| xpiry/Reissue<br>Replaces                                                                                                    |                                                             | Expires 9/                                                 | 8/2020                                                  |                                                | Reissue                           | Repla                                                   | ced By                                |                                        |                                        |                              |                                                 |     |   |
| Petails<br>Processor MAGPV C                                                                                                    | Office TIDD KUMAS                                           |                                                            | w                                                       | <b>/holesale</b><br>Buyer                      | Buyer                             |                                                         |                                       |                                        | Local Buy<br>Name DANV                 | er<br>VUSU 2010 Ef           | 4T                                              |     |   |
| Product Lumber                                                                                                    |                                                             |                                                            | De                                                      | estination                                     |                                   |                                                         |                                       |                                        |                                        |                              |                                                 |     |   |
| ntainer/Truck. GB675-12                                                                                                    |                                                             |                                                            |                                                         | Drving                                         | Air Dried                         | - Moi                                                   | isture Conten                         | nt %                                   | 0 to                                   | 0                            |                                                 |     | 1 |
| Seal No                                                                                                    |                                                             |                                                            | To                                                      | otal Units                                     |                                   | 600                                                     |                                       |                                        |                                        |                              | Maria                                           | la. |   |
| Inspector KASORE RICHARD                                                                                                    |                                                             |                                                            | Tota                                                    | al Volume                                      | 2                                 | 0.250                                                   | Used                                  | -0.1                                   | 000                                    |                              | Certifica                                       | ate |   |
| Bemarks STAINS                                                                                                    |                                                             |                                                            |                                                         |                                                |                                   |                                                         | No of Ruma                            | das                                    | 3                                      |                              |                                                 |     |   |
| roduct Volume Formula<br>Volume = (thickne:                                                                                                    | ss * total width * le                                       | ngth)/100<br>Thick                                         | 1000 (widt<br>ness is in m                              | <b>h in mm)</b><br>m                           |                                   | Length is in                                            | mt                                    | Jes                                    |                                        |                              |                                                 |     |   |
| roduct Volume Formula<br>Volume = (thicknes<br>acce Source Reference                                                                           | <mark>ss * total width * le</mark><br>Bundle No  Code       | ngth)/100<br>Thick<br>Thickness                            | 1000 (widt<br>ness is in m<br>Vidth                     | <mark>h in mm)</mark><br>m<br>Unit             | Length                            | Length is in 1<br>Length2 No                            | mt<br>Pieces Tota                     | al Width T                             | otal Length                            | Area                         | Volume Gra                                      | de  |   |
| roduct Volume Formula<br>Volume = (thicknei<br>rce Source Reference<br>Mill MAGB0-20-08SW.1                                                    | ss * total width * le<br>Bundle No Code<br>BBU              | ngth)/100<br>Thick<br>Thickness<br>25.00                   | 1000 (widt<br>ness is in m<br>Vidth<br>300              | <b>h in mm)</b><br>m<br>Unit                   | Length<br>4.500                   | Length is in 1<br>Length2 No<br>0.000                   | mt<br>Pieces Tota<br>340              | al Width T<br>102000                   | otal Length                            | Area<br>0.00                 | Volume Gra<br>11.475 II                         | de  |   |
| roduct Volume Formula<br>Volume = (thickner<br>Kill MAGB0-20-08SW.1<br>Mill MAGB0-20-08SW.1                                                    | ss * total width * le<br>Bundle No Code<br>BBU<br>CP        | ngth)/100<br>Thick<br>Thickness<br>25.00<br>25.00          | 1000 (widt<br>ness is in m<br>Vidth<br>300              | <mark>h in mm)</mark><br>m<br>Unit<br>mm<br>mm | Length<br>4.500<br>4.500          | Length is in 1<br>Length2 No<br>0.000<br>0.000          | mt<br>Pieces Tota<br>340<br>220       | al Width T<br>102000<br>66000          | otal Length<br>0.000<br>0.000          | Area<br>0.00<br>0.00         | Volume Gra<br>11.475 II<br>7.425 II             | de  |   |
| roduct Volume Formula<br>Volume - [thickner<br>ace Source Reference<br>s Mil MAGB0-20-085W.1<br>s Mil MAGB0-20-085W.1<br>s Mil MAGB0-20-085W.1 | Bundle No Code<br>BBU<br>CP<br>PYC                          | ngth)/100<br>Thick<br>Thickness<br>25.00<br>25.00<br>25.00 | 1000 (widt<br>ness is in m<br>Vidth (<br>300 )<br>300 ) | h in mm)<br>m<br>Unit<br>mm<br>mm<br>mm        | Length<br>4.500<br>4.500<br>4.500 | Length is in 1<br>Length2 No<br>0.000<br>0.000<br>0.000 | mt<br>Pieces Tot<br>340<br>220<br>40  | al Width T<br>102000<br>66000<br>12000 | otal Length<br>0.000<br>0.000<br>0.000 | Area<br>0.00<br>0.00<br>0.00 | Volume Gra<br>11.475 II<br>7.425 II<br>1.350 II | de  |   |
| roduct Volume Formula<br>Volume = (thickner<br>s Mil MAGB0-20085W.1<br>s Mil MAGB0-20085W.1<br>s Mil MAGB0-20085W.1                            | ss * total width * le<br>Bundle No Code<br>BBU<br>CP<br>PYC | ngth)/100<br>Thick<br>25.00<br>25.00<br>25.00              | 1000 (widt<br>ness is in m<br>Vidth (<br>300 )<br>300 ) | h in mm)<br>m<br>Unit<br>mm<br>mm<br>mm        | Length<br>4.500<br>4.500<br>4.500 | Length is in 1<br>Length2 No<br>0.000<br>0.000<br>0.000 | mt<br>Pieces Tota<br>340<br>220<br>40 | al Width T<br>102000<br>66000<br>12000 | otal Length<br>0.000<br>0.000<br>0.000 | Area<br>0.00<br>0.00<br>0.00 | Volume Gra<br>11.475 II<br>7.425 II<br>1.350 II | de  |   |

Figure 53: Exhibit 2

| DoTIC : Enquire/Change                                                                                                    |                                                                                                    |                                                                                                    |                                   | 23                             |  |
|----------------------------------------------------------------------------------------------------|----------------------------------------------------------------------------------------------------|----------------------------------------------------------------------------------------------------|-----------------------------------|--------------------------------|--|
| No 0041363                                                                                                    | Date 10/8/2020                                                                                                   | 🗹 Local S                                                                                                    | ale                               |                                |  |
| Expiry/Reissue<br>Replaces                                                                                                    | Expires 10/1                                                                                                    | 1/2020 Reissue Replaced                                                                                                    | By                                |                                |  |
| Details Processor MOW Diffice T Location Maxwell Owuru Timbers Limit Product Lumber Type Sown ontainer/Truck, GB 666-12 Seal No. Inspector KASORE RICHARD Respector COUND KNICKS | IDD KUMAS<br>ed                                                                                                  | Wholesale Buyer<br>Buyer<br>Destination<br>Drying Air Dried V Moisture<br>Total Units 100<br>Total Vokune 3.375 Us                                                                                                    | Add ACCRA                         | ENT<br>Validate<br>Certificate |  |
| Product Volume Formula<br>Volume = (thickness * tol                                                                                                    | tal width * length)/10000                                                                                        | No<br>100 (width in mm)<br>tests in mm Length is in mi                                                                                                    | of bundles                        |                                |  |
| Product Volume Formula<br>Volume = (thickness * tol<br>succe Source Reference Bundle<br>is Mill MAXWE-20-025W-3 1                                                                | tal width * length)/10000<br>Thickne<br>No Code Thickness/W<br>AUB # Process Doc                                 | No<br>100 (width in mm)<br>105 is in mm Length is in mt<br>10th  Unit Length Length2 No Piec<br>cument Print                                                                                                    | ers Total Width Total Length Area | Volume Grade                   |  |
| Product Volume Formula<br>Volume = [thickness * tol<br>surce Source Reference Bundle<br>nis Mill MAXWE-20-02SW.3 1                                                               | kal width * length)/10000<br>Thickne<br>AUE<br>AUE<br>AUE<br>AUE<br>AUE<br>ADProcess Dor<br>Appr<br>Appr<br>Prin | No<br>100 (width in mm)<br>100 (width in mm)<br>100 (widt | es Total Width Total Length Area  | Volume(Grade                   |  |

Figure 54: Exhibit 3

# Step 2

On the Export dialogue form as shown in Exhibit 4, there are three file types displayed, Tab Separated Test, Excel File and PDF. Since, the Domestic Wood Tracking Management System accepts only files saved in PDF, click on the PDF tab to access the location where you want to save the file. (Exhibit 5)

| DoTIC Reference No<br>No 0041363                                                                                                    | Date 10/8/202             | 0                       |                    | Local Sale                           |                  | 23        |        |
|----------------------------------------------------------------------------------------------------|---------------------------|-------------------------|--------------------|--------------------------------------|------------------|-----------|--------|
| Expiny/Reissue<br>Replaces<br>Processor MOW Di<br>Location Mawell Owusu Timber<br>Product Lumber<br>Type Saven<br>ontainer/Truck, GB 686-12<br>Seal No<br>Inspector KASORE RICHARD<br>Remarks SOUND KNOTS<br>Product Volume Camula<br>Volume ~ (Hickness | ice TIDD KUMAS<br>Limited | Excel                   | Tab Separated Text | Excel File Open After Save Clipboard | PDF<br>Copy To ( | Clipboard |        |
| purce Source Reference B<br>his Mill MAAWE-20-02SW-3 1                                                                                                    | undle No Code T<br>AUB    | From<br>Subject<br>Note |                    |                                      | Ç Eg             | 16il      |        |
| Sage Save Save Det                                                                                                    | <b>ås</b> Analgsis        | No                      |                    | Export Print                         | <u>C</u> a       | ncel      | V.T.S. |

Figure 55: Exhibit 4

# Step 3

Browse to the location you want to save the file. Name the file and click on the save button on the bottom right as shown in Exhibit 5

| Save As          |                                                                                                    |                                         | ×                    |                 |                      | 23                      |                                                                                                    |
|------------------|----------------------------------------------------------------------------------------------------|-----------------------------------------|----------------------|-----------------|----------------------|-------------------------|----------------------------------------------------------------------------------------------------|
| + -> - + 📒       | W Desktop > AIIVPA     マ      び     メ                                                                        | Search AllVPA                           |                      | le              |                      |                         |                                                                                                    |
| Organize 🔻 🛛 Nev | w folder                                                                                                    | #≡ •                                    | 0                    | 9               |                      |                         |                                                                                                    |
| 💻 This PC        | ^ Name                                                                                                    | Date modified                           | Type ^               |                 | Name DANWUSU 2010 EN | r                       |                                                                                                    |
| 3D Objects       | <ul> <li>2012-timber-resources-management-leg</li> <li>All about VPA</li> </ul>                              | 22-Apr-17 8:13 PM<br>23-Nov-19 8:51 PM  | Adol<br>Adol         |                 | Add. ALLHA           |                         |                                                                                                    |
| Documents        | ETTF Newsletter EU FLEGT Licensing Spec                                                                      | 22-Apr-17 7:53 PM<br>18-Sep-17 12:05 PM | Adol<br>Adol         | Content %       | 0 to 0               |                         |                                                                                                    |
| Downloads Music  | <ul> <li>forests-11-00939-v3-1-1</li> <li>Indonesia public info disclosure act</li> </ul>                    | 23-Nov-20 2:40 PM<br>07-Sep-16 3:21 PM  | Adol<br>Adol         | ed<br>N Rundles | 0.000                | Validate<br>Certificate |                                                                                                    |
| Pictures         | <ul> <li>Introduction of electronic tracking system</li> <li>State_timber_sector_2015_CIFOR_MINFO</li> </ul> | 23-Nov-19 8:58 PM<br>07-Sep-16 3:21 PM  | Adol<br>Adol 🗸       | a bundes        |                      |                         |                                                                                                    |
| " OS (C:)        | v «                                                                                                    |                                         | >                    | s Total Width   | Total Length Area    | VolumeGrade             |                                                                                                    |
| File name:       | DoTIC for Akua Ataa Co                                                                                       |                                         | ~                    |                 |                      | 23                      | and the second second se |
| Hide Folders     |                                                                                                    | Save Canc                               | el                   | UNe<br>Pri      | nprove<br>N          |                         |                                                                                                    |
| Save Save        | Save, Detvils Analyzis                                                                                       | P                                       | review 🖓<br>Export 🖓 | ]               | Print                |                         | V. T. S.                                                                                                    |

Figure 56: Exhibit 5